#### **OVERVIEW**

The Applicant Profile includes general information about you that is stored in the online system. Once this profile is completed you will not need to re-enter your address, contact information etc. as you are completing the application and reporting process.

#### PROCEDURE

1. To obtain a GATE user ID and password, send an e-mail request to registrationAFA@gov.ab.ca at least five business days prior to the program deadline.

#### Front Office × Front Office Portal **Online Grant Application System** sername: Welcome to the Online Grant Application System for Alberta Culture and Tourism, the Alberta Foundation for the Art Alberta Sport Connection. Password: The system may be used to submit applications and/or final reporting information for the following Alberta Culture and T. Login programs: Forgot your password? Alberta Media Fund - <a href="http://culture.alberta.ca/mediafund">http://culture.alberta.ca/mediafund</a> Browse Funding Opportunities The system may be used to submit applications and reporting information for the following Alberta Foundation for the A programs: 🕥 Contact Us Individual Artists Project Grant - <u>http://affta.ab.ca/Grants/Individual-Project-Grants</u> Organizational project Grant - <a href="http://affta.ab.ca/Grants/Organizational-Project-Grants">http://affta.ab.ca/Grants/Organizational-Project-Grants</a> Organizational Operating Grant - <a href="http://affta.ab.ca/Grants/Organization-Operational-Grants">http://affta.ab.ca/Grants/Organization-Operational-Grants</a> Awards and Scholarships - http://affta.ab.ca/Grants/Awards-and-Scholarships • Art Acquisition by Application - http://affta.ab.ca/Art-Collection/Acquisitions-and-Programming

Figure 1 – Logging into the system

2. Log into GATE with the user id and password provided by the program office. https://gate.alberta.ca/gate/frontOffice.jsf

## Figure 2 – "Browse Funding Opportunities"

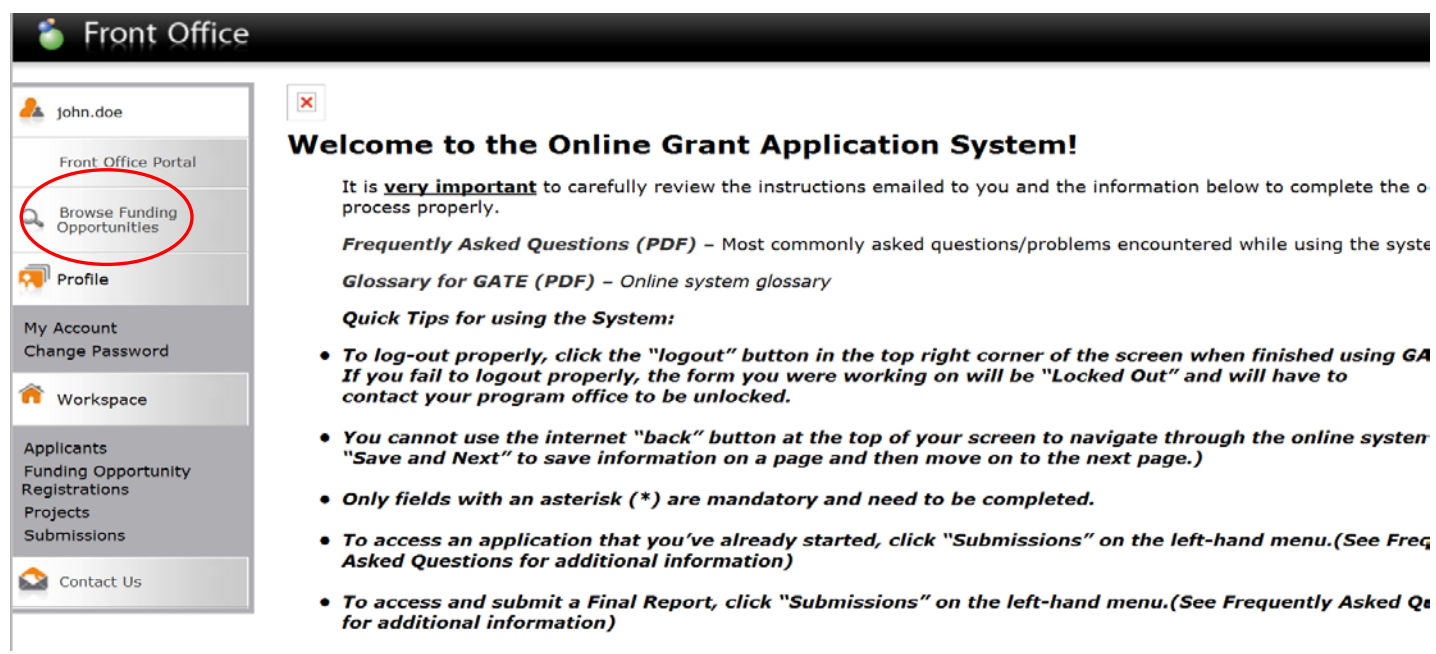

3. Click on the "Browse Funding Opportunities" link on the left hand menu bar to locate the program to which you would like to apply.

| 🇯 Front Office                       |          |          |                                         |                       |                    | 🖲 Help 🧳                |
|--------------------------------------|----------|----------|-----------------------------------------|-----------------------|--------------------|-------------------------|
| 🚣 john.doe                           |          |          | Bro                                     | owse Funding Opportun | ities              |                         |
| Front Office Portal                  |          |          |                                         |                       |                    |                         |
| C Browse Funding<br>Opportunities    |          |          | Sea                                     | arch Criteria:        |                    |                         |
| 🔊 Profile                            |          |          |                                         | Search                |                    |                         |
| My Account                           |          |          |                                         | Funding Opportunities |                    |                         |
| Change Password                      | Register | View     | Funding Opportunity Name                | Funding Opportunity   | Registration Start | <b>Registration End</b> |
| Workspace                            | <u>}</u> | Ð        | Art Acquisition by Application          | 1-Dec-2014            | 2-Dec-2014         | 1-Apr-2050              |
| Applicants                           | <b>F</b> | Ð,       | Artists and Education                   | 1-Dec-2014            | 1-Dec-2014         | 13-Apr-2050             |
| Funding Opportunity<br>Registrations | <b>F</b> | ( Q )    | Aboriginal Individual Project Grant     | 1-Dec-2014            | 1-Dec-2014         | 13-Apr-2050             |
| Projects<br>Submissions              | <b>)</b> | Ð        | Arts Presenting                         | 1-Dec-2014            | 1-Dec-2014         | 13-Apr-2050             |
| A                                    | <u>,</u> | <b>⊕</b> | Community Performing Arts Organizations | 1-Dec-2014            | 1-Dec-2014         | 13-Apr-2050             |
|                                      | <b>)</b> | <b>⊕</b> | Cultural Relations - Individual         | 1-Dec-2014            | 1-Dec-2014         | 13-Apr-2050             |
|                                      | <b>F</b> | <b>€</b> | Cultural Relations - Organizations      | 1-Dec-2014            | 1-Dec-2014         | 13-Apr-2050             |

Figure 3 – Searching for the program that you would like to apply for

- 4. Use the search function to locate the correct program. For example, search for the program name, or use general search terms such as grant, non-profit etc.
- 5. Click the magnifying glass icon under the "View" column for the program you are interested in applying for.
- 6. The program information page appears. This page contains a link to the AFA Program guidelines, which will launch in a separate window when the link is selected.
- 7. Click the "Apply Now" button at the bottom of this page. This will open a registration wizard.

## Figure 4 - Applicant Details page

| 🖲 Help                                                                                  |
|-----------------------------------------------------------------------------------------|
| Applicant Details                                                                       |
| Select an existing Applicant and click Save & Next to continue Doe. John (APP-89838362) |
|                                                                                         |
| * Applicant Type:                                                                       |
| Cancel Save & Next                                                                      |
|                                                                                         |
|                                                                                         |
|                                                                                         |

- 8. On the Applicant Details page, select your name from the drop down list at the top of the page to complete the Applicant Profile.
- 9. <u>DO NOT</u> enter anything in the fields at the bottom of the page (or you will create a duplicate Applicant Profile).
- 10. Click "Save and Next".

| 🏊 john.doe                                                        | Applicant                                             | t Туре                                                                                                    |
|-------------------------------------------------------------------|-------------------------------------------------------|----------------------------------------------------------------------------------------------------|
| Applicant Name:<br>Doe, John<br>Applicant Number:<br>APP-89838362 | * Applicant Type:<br><br>A<br>Save & Back<br>Save & C | - select<br>- select<br>xt Gallery<br>Business / Corporate<br>Charitable Organization                                            |
| Applicant Profile                                                 | Back C                                                | Community Library<br>Julture<br>Educational<br>Education - Post Secondary                                                        |
| ndividual<br>Address<br>Contact List<br>File Attachments          | G<br>G<br>H<br>Ir                                     | Sovernment (Village, Town, City, MD, etc.)<br>Sroup<br>Health<br>Indian Band<br>Individual                                       |
| ubmission Summary<br>Return to Registration<br>Vizard             | L<br>≥<br>C<br>S<br>C                                 | ibrary<br>Vetis Settlement<br>Junicipal Library<br>Organization Not-for-Profit<br>System Library<br>Jultural Industry (AMF Only) |

## Figure 5 – Applicant Type field

- 11. Choose "Individual" from the drop-down list for Applicant Type.
- 12. Click "Save and Next".

| john.doe            |             | Individual             |        |      |
|---------------------|-------------|------------------------|--------|------|
| licant Name:        |             | * Legal Name: John Doe |        |      |
| , John              |             |                        |        |      |
| 9838362             | Save & Back | Save                   | Save & | Next |
| icant Profile       | Back        |                        | Next   |      |
| cant Type           |             | Check Spelling         |        |      |
| ividual             |             |                        |        |      |
| ress                |             |                        |        |      |
| tact List           |             |                        |        |      |
| Attachments         |             |                        |        |      |
| mission Summary     |             |                        |        |      |
| urn to Registration |             |                        |        |      |
| u .                 |             |                        |        |      |
|                     |             |                        |        |      |
|                     |             |                        |        |      |

Figure 6 – Legal Name

- 13. In the "Legal Name" field enter your legal name.
- 14. Click "Save and Next".

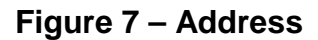

| 🦺 john.doe                                                                                                    | Address                                                                                                    |                       |
|----------------------------------------------------------------------------------------------------|----------------------------------------------------------------------------------------------------|-----------------------|
| Applicant Name:<br>Doe, John<br>Applicant Number:<br>APP-98938362                                                                                          | Updates to this information will not be reflected in any current submissions. Please update applications if required.                                            | contact program st    |
|                                                                                                    | Applicant Address                                                                                                    |                       |
| Applicant Profile<br>Applicant Type<br>Individual<br>Address<br>Contact List<br>File Attachments<br>Submission Summary<br>Return to Registration<br>Wizard | * Address Line 1: 12345 6th Street<br>Address Line 2:<br>Address Line 3:<br>* City: Edmonton<br>* Province: Alberta<br>* Postal Code: T5H 0A1<br>Country: Canada | 2                     |
|                                                                                                    | Mailing / Delivery Address                                                                                                    |                       |
|                                                                                                    | * Same as address above? Choose one option that applies from<br>No<br>Yes                                                                                        | n the following list: |

15. Enter your street address in the upper portion of the screen "Applicant Address".

- If your mailing address is the same as your street address, click Save and Next.
- If your mailing address is different than your street address, click No in the "Same as address above" field on the Mailing Address portion of the screen. Then, enter your mailing address in the additional fields below. Then, click Save and Next.

| 🇯 e.Forms                                                         |        |      |        |       |      |         |      |         |          |        |      |      |        |      |       |            |    |     |         |   |   |
|-------------------------------------------------------------------|--------|------|--------|-------|------|---------|------|---------|----------|--------|------|------|--------|------|-------|------------|----|-----|---------|---|---|
| 🌲 john.doe                                                        |        |      |        |       |      |         |      |         | Conta    | ict Li | ist  |      |        |      |       |            |    |     |         |   |   |
| Applicant Name:<br>AFA Demo Organization<br>Applicant Number:     |        |      |        |       | To a | dd a ne | ew c | onta    | ct clic  | k on   | the  | "plu | ıs" ic | on b | oelov | <b>N</b> . |    |     |         |   |   |
| APP-96495042                                                      |        | BC   | DE     | F     | GI   | ні      | J    | к       | LN       | N      | N    | 0    | Р      | Q    | R     | s          | т  |     | u v     | w | x |
| Applicant Profile                                                 | Delete | View | Contac | t Nam | ie   | (       | Cont | act T   | уре      |        | Ρ    | hone | Nur    | nber |       |            | Bo | ard | d Title |   | O |
| Applicant Type                                                    |        |      |        |       |      |         | ٦    | This li | ist cont | ains   | no i | tems |        |      |       |            |    |     |         |   |   |
| Organization<br>Registration<br>CRA Registered Charity<br>Address |        |      |        |       |      | Ва      | ck   |         |          |        |      |      | Ne     | xt   |       |            |    |     |         |   |   |
| <b>Contact List</b><br>File Attachments<br>Submission Summary     |        |      |        |       |      |         |      |         |          |        |      |      |        |      |       |            |    |     |         |   |   |
| Return to Registration<br>Wizard                                  |        |      |        |       |      |         |      |         |          |        |      |      |        |      |       |            |    |     |         |   |   |

#### Figure 8 – Contact List page

16. To add a Contact click the orange "plus" icon on the left hand side of the page.

- Add a Parent or Legal Guardian as a Contact, if the applicant is under the age of 18 years.
- Add yourself as a Contact if you are over the age of 18 years.

17. Click "Save and Back to List".

|                                   | Contact                      |                   |
|-----------------------------------|------------------------------|-------------------|
| john.doe                          | Contact                      |                   |
| Applicant Name:<br>Doe, John      | Contact Type: Primary Con    | tact              |
| Applicant Number:<br>APP-89838362 | * Salutation: Mr.            | •                 |
|                                   | * First Name: John           |                   |
| Applicant Profile                 | Middle Name:                 |                   |
| Applicant Type                    | * Last Name: Doe             |                   |
| Individual                        | Title:                       |                   |
| Contact List                      | * Phone Number: 555-555-5555 |                   |
| File Attachments                  | Extension:                   |                   |
| Submission Summary                | Alternate Phone Number       |                   |
| Return to Registration<br>Vizard  | Extension:                   |                   |
|                                   |                              |                   |
|                                   | Fax Number:                  |                   |
|                                   | Email Address: test@test.ca  |                   |
|                                   | Alternate Email Address:     |                   |
|                                   | website UKL:                 |                   |
|                                   | Save                         | ave & Add Another |
|                                   |                              |                   |

## Figure 9 – Entering Contact information

## Figure 10 – Completed Contact List

| 🇯 e.Forms                                                         |                                      |                                        |
|-------------------------------------------------------------------|--------------------------------------|----------------------------------------|
| Å john.doe                                                        |                                      | Contact List                           |
| Applicant Name:<br>Doe, John<br>Applicant Number:<br>APP-89838362 | To add a new co                      | ontact click on the "plus" icon below. |
|                                                                   |                                      | KLMNOPQRSTUVWX                         |
| Applicant Profile                                                 | Delete View Contact Name Contact Typ | be Phone Number Board Title Off        |
| Applicant Type                                                    | 🔞 🔍 Mr. John Doe Primary Contac      | t 555-555-5555@                        |
| Individual<br>Address                                             |                                      | 1                                      |
| Contact List                                                      | Back                                 | Next                                   |
| File Attachments<br>Submission Summary                            |                                      |                                        |
|                                                                   |                                      |                                        |
| Return to Registration<br>Wizard                                  |                                      |                                        |
|                                                                   |                                      |                                        |
|                                                                   |                                      |                                        |
|                                                                   |                                      |                                        |

18. You will now see the completed contact list.

19. Click "Next".

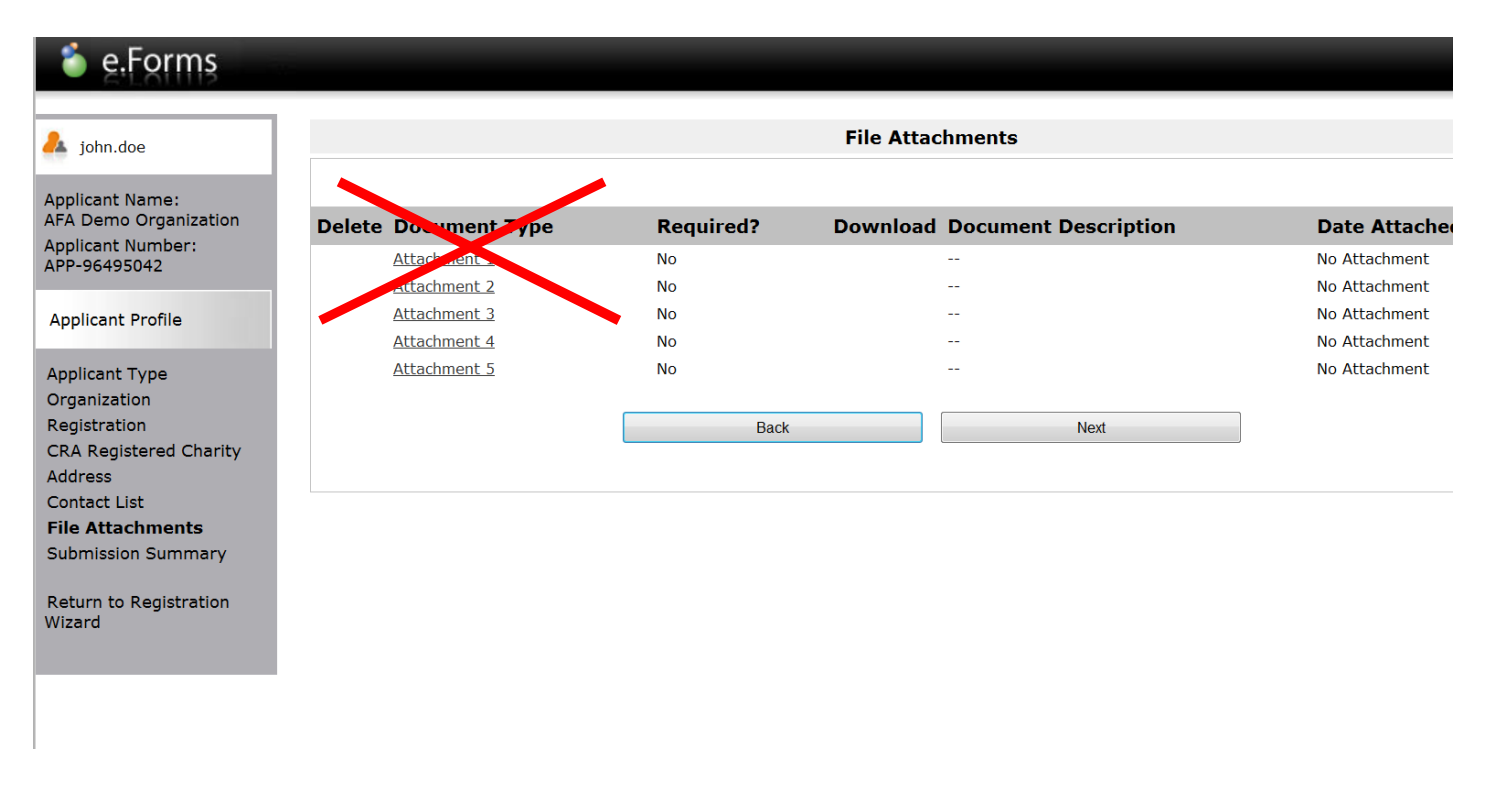

### Figure 11 – File Attachments page

20. You will now see the File Attachments page. **No input is required here**. Click "Next" to proceed to the Submission Summary page.

#### Figure 12 – Submission Summary page

| 📤 john.doe                        |          | Submiss            | sion Summary      |           |
|-----------------------------------|----------|--------------------|-------------------|-----------|
| Applicant Name:<br>Doe, John      | Complete | Page               | Last Updated      | Mandatory |
| Applicant Number:<br>APP-89838362 | ~        | Applicant Type     | 2015/03/12        | Yes       |
|                                   | ~        | Individual         | 2015/03/12        | Yes       |
| Applicant Profile                 | ~        | Address            | 2015/03/12        | Yes       |
| Applicant Type<br>Individual      | ~        | Contact List       | 2015/03/12        | Yes       |
| Address                           |          | File Attachments   | No Input Required | No        |
| Contact List<br>File Attachments  |          | Submission Summary | No Input Required | No        |
| Submission Summary                |          |                    |                   |           |
| Return to Registration<br>Wizard  |          | Back               | Complete          |           |

- 21. This page allows you to formally "Complete" the Applicant Profile. If any information is missing or incorrectly formatted, a red X will appear on the corresponding line under the "Complete" column. To return to that page and complete the necessary information, click on the hyperlinked page name.
- 22. You may print out the contents of the Applicant Profile for your records by clicking on the "Export to PDF" button on the left hand menu.
- 23. Once you have verified that the Applicant Profile is complete, click the "Complete" button. **Do not click the "Next" button.**

| 🍵 Front Office                           |                                                                           |
|------------------------------------------|---------------------------------------------------------------------------|
| Front Office Portal                      | Complete Applicant Profile                                                |
| Browse Funding<br>Opportunities          | Click View to review your Applicant Profile, or<br>Click Next to proceed. |
| Funding Opportunity<br>Registration      | Cancel View Next                                                          |
| Login or Create Profile                  |                                                                           |
| Step 1 :                                 |                                                                           |
| Step 2 :<br>Create a project<br>Step 3 : |                                                                           |
| Complete application                     | Cancel View Next                                                          |

## Figure 13 – Complete Applicant Profile page

24. You are now at the "Complete Applicant Profile" page. Click "Next" to continue the application process.

### YOU ARE NOW MOVING ON TO THE APPLICATION FORM!

Figure 14 – Create a Project

| Front Office Portal                                                                      | Create a Project                                                    |
|------------------------------------------------------------------------------------------|---------------------------------------------------------------------|
| Browse Funding<br>Opportunities                                                          | Funding Opportunity Name: AFA - Aboriginal Individual Project Grant |
| Funding Opportunity<br>Registration                                                      | Cancel Save & Next                                                  |
| Login or Create Profile<br>Create Applicant<br>Step 1 :<br>Complete Applicant<br>Profile |                                                                     |
| <b>Step 2 :</b><br>C <b>reate a project</b><br>Step 3 :<br>Complete application          |                                                                     |

25. Enter a name for your project in the "Applicant Project Name" field.

26. Click Save & Next.

# Figure 15 – Program Overview

| 🇯 e.Forms                                                                                                    | e Logout                                                                                                    |
|----------------------------------------------------------------------------------------------------|----------------------------------------------------------------------------------------------------|
| 🚣 indigenoustest                                                                                                    | Program Overview                                                                                                    |
| Applicant Name:<br>Test, Indigenous<br>Applicant Number:<br>APP-16083383<br>Project Name:<br>TEST<br>Project Number:<br>AFA-AIPG-14-063947                                                                                                  | This funding provides up to \$15,000 to support the development of an individual Indigenous artist in Alberta by providing funding for a specific cultural or artistic project.  Please click here for program guidelines and information.  Back Next Next Next Next Next Next Next Next |
| Alberta Foundation for<br>the Arts Application<br>Form<br>Program Overview<br>Applicant Information<br>Contact Information<br>Applicant Contact<br>Information                                                                              |                                                                                                    |
| General Information<br>Project Description<br>Principal Attists<br>Individual Applicant<br>Agreement<br>Project Budget<br>Project Revenue<br>Attachments<br>Submission Summary<br>View Applicant Profile<br>Export to PDF<br>Get PDF Viewer | <b>TIP:</b> Always use the Back/Save & Back and Next/Save & Next buttons to navigate between pages. Do not use your browser back/forward buttons.                                                                                                    |
| Exit Registration                                                                                                    |                                                                                                    |

27. The Program Overview page includes a link to the program guidelines and information. Click on the red text if you wish to open a new browser window, for reference as you work through the application.

| 🇯 e.Forms                                                                                                    |                                                                                                    |
|----------------------------------------------------------------------------------------------------|----------------------------------------------------------------------------------------------------|
| 🔒 indigenoustest                                                                                                    | Applicant Information                                                                                                    |
| Applicant Name:<br>Test, Indigenous<br>Applicant Number:<br>APP-1608383<br>Project Name:<br>TEST<br>Project Number:<br>AFA-AIPG-14-063947<br>Alberta Foundation for<br>the Arta Application | Date Received: 2018/01/26<br>(yyyy/mm/dd)<br>Legal Name of Applicant: Indigenous TEST<br>AKA Name:<br>** Is the Applicant over the age of 16? select v<br>** I declare that the Applicant is an Alberta resident as described in 2.1 of the guidelines |
| Form Program Overview Applicant Information Contact Information Applicant Contact Information General Information Evolution Contended Information                                           | Save & Back     Save     Save & Next       Back     Next       Check Spelling                                                                                                    |
| Principal Artists<br>Individual Applicant<br>Agreement<br>Project Budget<br>Project Expenses<br>Project Revenue<br>Attachments<br>Submission Summary                                        |                                                                                                    |
| View Applicant Profile<br>Export to PDF<br>Get PDF Viewer<br>Exit Registration                                                                                                    |                                                                                                    |

#### **Figure 16 – Applicant Information**

28. Use the drop-down list to confirm that the applicant is of legal age.

• If the applicant is a minor, the primary contact will need to be a parent or guardian legally authorized to represent the applicant.

29. Confirm the Alberta Residency requirements have been met as per the program guidelines.

30. Click Save & Next.

Figure 17 – Contact Information

| 🍯 e.Forms                                                                |                                                                                                    |                                  |                                   |             |  |  |  |
|--------------------------------------------------------------------------|----------------------------------------------------------------------------------------------------|----------------------------------|-----------------------------------|-------------|--|--|--|
| 📤 indigenoustest                                                         | Contact Information                                                                                     |                                  |                                   |             |  |  |  |
| Applicant Name:<br>Test, Indigenous<br>Applicant Number:<br>APP-16088383 | * Primary Contact Name: Mr. Indigneous TEST  (This is the person we will call for project information.) |                                  |                                   |             |  |  |  |
| Project Name:<br>TEST<br>Project Number:<br>AFA-AIPG-14-063947           | Note:<br>If contacts do not appear in the list<br>[Show Filters] [Clear Filters]                        | , then an update must be made to | the Contact List in the Applicant | Profile.    |  |  |  |
| Alberta Foundation for<br>the Arts Application<br>Form                   | ے<br>Delete View Contact Name                                                                           |                                  | Phone Nu                          | mber        |  |  |  |
| Program Overview                                                         | Mr. Indigneous TEST                                                                                     |                                  | 555-555-555                       | 5           |  |  |  |
| Applicant Information                                                    |                                                                                                    |                                  | 1                                 |             |  |  |  |
| Applicant Contact                                                        |                                                                                                    | Save & Back                      | Save                              | Save & Next |  |  |  |
| Information                                                              |                                                                                                    | Ba                               | ack Nex                           | t           |  |  |  |
| General Information                                                      |                                                                                                    |                                  |                                   |             |  |  |  |
| Project Description<br>Principal Artists                                 |                                                                                                    |                                  |                                   |             |  |  |  |
| Individual Applicant                                                     |                                                                                                    |                                  |                                   |             |  |  |  |
| Agreement                                                                |                                                                                                    |                                  |                                   |             |  |  |  |
| Project Budget                                                           |                                                                                                    |                                  |                                   |             |  |  |  |
| Project Expenses                                                         |                                                                                                    |                                  |                                   |             |  |  |  |
| Attachments                                                              |                                                                                                    |                                  |                                   |             |  |  |  |
| Submission Summary                                                       |                                                                                                    |                                  |                                   |             |  |  |  |
| View Applicant Profile                                                   |                                                                                                    |                                  |                                   |             |  |  |  |
| Export to PDF<br>Get PDF Viewer                                          |                                                                                                    |                                  |                                   |             |  |  |  |
| Exit Registration                                                        |                                                                                                    |                                  |                                   |             |  |  |  |

- 31. Select a contact person for this grant from the drop-down menu (the contacts will be pulled in from your applicant profile). *IF THIS INFORMATION IS INCORRECT, IT MUST BE CHANGED IN YOUR PROFILE.*
- 32. Click Save & Next.

| e.Forms                                                  |                                                                                                    |  |  |  |  |
|----------------------------------------------------------|----------------------------------------------------------------------------------------------------|--|--|--|--|
| 🚣 indigenoustest                                         | Applicant Contact Information                                                                                            |  |  |  |  |
| Applicant Name:<br>Test, Indigenous<br>Applicant Number: | Updates to this information will not be reflected in the Applicant Profile.<br>Update the Applicant Profile if required. |  |  |  |  |
| APP-16088383<br>Project Name:                            | Applicant Address                                                                                                    |  |  |  |  |
| TEST                                                     |                                                                                                    |  |  |  |  |
| Project Number:                                          | * Address Line 1: PO Box 1                                                                                               |  |  |  |  |
| AFA-AIPG-14-063947                                       | Address Line 2:                                                                                                    |  |  |  |  |
| Alberta Foundation for                                   | Address Line 3:                                                                                                    |  |  |  |  |
| the Arts Application                                     | * City: Edmonton                                                                                                    |  |  |  |  |
| Form                                                     | * Province: Alberta                                                                                                    |  |  |  |  |
| Program Overview                                         | * Postal Code: TOA DAD                                                                                                   |  |  |  |  |
| Applicant Information                                    |                                                                                                    |  |  |  |  |
| Contact Information                                      | Country. Canada                                                                                                    |  |  |  |  |
| Applicant Contact                                        | Mailing / Delivery Address                                                                                               |  |  |  |  |
| General Information                                      | ········                                                                                                    |  |  |  |  |
| Project Description                                      | Please ensure that the mailing address is correct for this application.                                                  |  |  |  |  |
| Principal Artists                                        |                                                                                                    |  |  |  |  |
| Individual Applicant                                     | Address Line 1: PO Box 1                                                                                                 |  |  |  |  |
| Project Budget                                           | Address Line 2:                                                                                                    |  |  |  |  |
| Project Expenses                                         | Address Line 3:                                                                                                    |  |  |  |  |
| Project Revenue                                          | City: Edmonton                                                                                                    |  |  |  |  |
| Attachments<br>Submission Summary                        | Province: Alberta                                                                                                    |  |  |  |  |
| Submission Summary                                       |                                                                                                    |  |  |  |  |
| View Applicant Profile                                   | Country: Canada                                                                                                    |  |  |  |  |
|                                                          | Contra , Canada ,                                                                                                    |  |  |  |  |
| Export to PDF                                            |                                                                                                    |  |  |  |  |
| Get PDF Viewer                                           | Save & Back Save Save & Next                                                                                             |  |  |  |  |
| Exit Registration                                        | Back Next                                                                                                    |  |  |  |  |
|                                                          |                                                                                                    |  |  |  |  |
|                                                          | Check Spelling                                                                                                    |  |  |  |  |
|                                                          |                                                                                                    |  |  |  |  |

## Figure 18 – Contact Information

- 33. The Applicant Contact Information screen has been populated with the information from your Applicant Profile. Any changes must be done in the profile and not on this page.
- 34. Click Save and Next.

Figure 19 – General Information

| 🇯 e.Forms                                                                                                    |                                                                                                    |  |  |  |  |  |  |
|----------------------------------------------------------------------------------------------------|----------------------------------------------------------------------------------------------------|--|--|--|--|--|--|
| 🔔 indigenoustest                                                                                                    | General Information                                                                                                    |  |  |  |  |  |  |
| Applicant Name:<br>Test, Indigenous<br>Applicant Number:<br>APP-1608383<br>Project Name:<br>TEST<br>Project Number:<br>AFA-AIPG-14-063947<br>Alberta Foundation for<br>the Arts Application<br>Form | Category of this application: select ▼     Application Classification: select ▼ Community Affiliation (Voluntary):      Choose options that apply from the following list: |  |  |  |  |  |  |
| Program Overview<br>Applicant Information<br>Contact Information<br>Applicant Contact<br>Information<br>General Information<br>Project Description                                                  | Save & Back Save Save & Next                                                                                                    |  |  |  |  |  |  |
| Principal Artists<br>Individual Applicant<br>Agreement<br>Project Budget<br>Project Expenses<br>Project Revenue<br>Attachments<br>Submission Summary                                                |                                                                                                    |  |  |  |  |  |  |
| View Applicant Profile<br>Export to PDF<br>Get PDF Viewer<br>Exit Registration                                                                                                    |                                                                                                    |  |  |  |  |  |  |

35. Answer the questions. Click Next or Save & Next to continue.

### Figure 20 – Project Description

| 🇯 e.Forms                                                                                                    |                                                                                                    |
|----------------------------------------------------------------------------------------------------|----------------------------------------------------------------------------------------------------|
| A indigenoustest                                                                                                    | Project Description                                                                                                    |
| Applicant Name:<br>Test, Indigenous<br>Applicant Number:<br>APP-16088383<br>Project Name:<br>TEST<br>Project Number:<br>AFA-AIPG-14-063947<br>Alberta Foundation for<br>the Arts Application<br>Program Overview<br>Applicant Information                                                                                                    | Project Description Brief:      Brief descriptions are used internally. For example: Western Canadian tour for the album "New Music".      Project Start Date:     (yyyy/mm/dd)     Project Completion Date:     (yyyy/mm/dd)      Save & Back Save Save Next      Back Next |
| Contact Information<br>Applicant Contact<br>Information<br>Project Description<br>Principal Artists<br>Individual Applicant<br>Agreement<br>Project Budget<br>Project Expenses<br>Project Expenses<br>Project Revenue<br>Attachments<br>Submission Summary<br>View Applicant Profile<br>Export to PDF<br>Get PDF Viewer<br>Exit Registration | Check Spelling                                                                                                    |

36. Enter a project description and start and finish dates. The start date cannot be before the date the application is submitted. Be sure to allow yourself enough time to complete the project

when selecting the completion date as this will automatically set your reporting date. There is no penalty for reporting early but late reporting must be granted an extension by program staff.

- 37. Click Save & Next.
- 38. List all principal artists involved in the project. This will often be just the applicant unless the project involves an ensemble or requires key creative artists to be successful. Follow the screen instructions to add additional artists to the list (see below).

| 🇯 e.Forms                                                                                                    |                                                                                                    |
|----------------------------------------------------------------------------------------------------|----------------------------------------------------------------------------------------------------|
| lindigenoustest                                                                                                    | Principal Artists                                                                                                    |
| Applicant Name:<br>Test, Indigenous<br>Applicant Number:<br>APP-16088383<br>Project Name:<br>TEST<br>Project Number:<br>AFA-AIPG-14-063947                                                                                                    | Merta Resident?     select ▼      (Per 2.1 in grant stream guidelines)      Multiple First Name:      Multiple Last Name:      Multiple Last Name: |
| Alberta Foundation for<br>the Arts Application<br>Form                                                                                                    | Save     Save & Add Another       Save & Back to List     Back to List                                                                             |
| Program Overview<br>Applicant Information<br>Contact Information<br>Applicant Contact<br>Information<br>General Information<br>Project Description<br><b>Principal Artists</b><br>Individual Applicant<br>Agreement<br>Project Budget<br>Project Expenses<br>Project Revenue<br>Attachments<br>Submission Summary | Check Spelling                                                                                                    |
| View Applicant Profile                                                                                                    |                                                                                                    |
| Get PDF Viewer<br>Exit Registration                                                                                                    |                                                                                                    |

#### Figure 21 – Principal Artists, providing Artist details

39. Click Save & Add Another to continue adding artists. Or, click Save & Back to List to proceed with the application.

Figure 22 – Principal Artists, completed list

| 🇯 e.Forms                                                                                                    |                                                                                                    |                  |            |           |  |  |  |  |
|----------------------------------------------------------------------------------------------------|----------------------------------------------------------------------------------------------------|------------------|------------|-----------|--|--|--|--|
| 🍌 indigenoustest                                                                                                    | Principal Artists                                                                                                    |                  |            |           |  |  |  |  |
| Applicant Name:<br>Test, Indigenous<br>Applicant Number:<br>APP-16088383<br>Project Name:<br>TEST<br>Project Number:<br>AFA-AIPG-14-063947<br>Alberta Foundation for<br>the Arts Application<br>Form                                                                                                    | Adding Principal Artists:         Click P       to add a new Principal Artist to the list.         Click P       in the "View" column to edit the details of a listed Principal Artist.         Click P       to delete a listed Principal Artist.         Show Filters] [Clear Filters] |                  |            |           |  |  |  |  |
| Dragram Oversiew                                                                                                    | Delete View Position/Role                                                                                                    | Alberta Resident | First Name | Last Name |  |  |  |  |
| Applicant Information<br>Contact Information<br>Applicant Contact<br>Information<br>Project Description<br>Principal Artists<br>Individual Applicant<br>Agreement<br>Project Budget<br>Project Expenses<br>Project Expenses<br>Project Expenses<br>Submission Summary<br>View Applicant Profile<br>Export to PDF<br>Get PDF Viewer |                                                                                                    | I<br>Back        | Next       |           |  |  |  |  |
| 40. Once                                                                                                    | 40. Once your list of Principal Artists is complete. Click Next.                                                                                                    |                  |            |           |  |  |  |  |
| Figure 23 – Individual Applicant Agreement                                                                                                    |                                                                                                    |                  |            |           |  |  |  |  |

12. The Applicant agrees to indemnity and hold harmless the AFA, its employees and agents from any and all claims demands, actions and costs (including legal costs on a solicitor-client basis) for which the Applicant is legally responsible, including those arising out of negligence or wilful acts by the Applicant or its employees or agents. Such indemnification shall survive the termination of this Agreement.

13. This Agreement shall be governed and interpreted in accordance with the laws in force in the Province of Alberta.

14. This Agreement is not intended to and does not make either party the agent or partner of the other for any purpose or create a joint venture.

15. This Agreement may not be assigned by the Applicant.

16. The Applicant will recognize the source of the Grant as required by the Guidelines.

The Applicant represents and warrants that the person signing is duly authorized to make the Application and is legally sufficient to bind the Applicant to the Agreement.

| Name of Applicant:                          | Indigenous TEST |
|---------------------------------------------|-----------------|
| Date:<br>(yyyy/mm/dd)                       | 2018/01/26      |
| * I agree to/with all the statements above: |                 |

#### Please note:

The personal information collected using this form is required for the administration of this program. This information may also be shared with Alberta Culture and Tourism, which provides consultative and administrative assistance to these awards programs. The information will not be disclosed to any other third parties except as allowed by the Freedom of Information and Protection of Privacy Act.

For further information about this program, and the use of personal information, please contact:

Arts Branch, Alberta Culture and Tourism, 780-427-9968 Toll-free Calls in Alberta to Government of Alberta Offices:

310-0000 + office area code + telephone number

Cell phone: Toll-free codes below + office's area code + telephone number:

\*310 (Roger's Wireless)
#310 (Bell and Telus)

| Save & Back |  | Save    |         | Save & Next |   |  |
|-------------|--|---------|---------|-------------|---|--|
| В           |  | ck Ne   |         | ext         | ] |  |
|             |  | Check 5 | pelling |             |   |  |

- 41. Read the entire applicant agreement.
- 42. Click the box beside "I agree to/with all the statements above" to indicate your agreement with the applicant agreement.
- 43. Click Save & Next.
- 44. Read the information on how to input budget information.
- 45. Click next.

#### Figure 24 – Project Expenses

| indigenoustest                                              | Project Expenses                |                    |           |            |  |
|-------------------------------------------------------------|---------------------------------|--------------------|-----------|------------|--|
| licant Name:<br>, Indigenous<br>licant Number:<br>-16088383 | Expense Type 1: select <b>v</b> |                    |           |            |  |
| ect Number:                                                 | Description                     | Number<br>of Units | Unit Cost | Total Cost |  |
| -AIPG-14-063947                                             |                                 |                    |           | \$0.00     |  |
|                                                             |                                 |                    |           | \$0.00     |  |
| erta Foundation for                                         |                                 |                    |           | \$0.00     |  |
| n                                                           |                                 |                    |           | \$0.0      |  |
|                                                             |                                 |                    |           | \$0.00     |  |
| am Overview                                                 |                                 |                    |           | \$0.00     |  |
| icant Information                                           |                                 |                    |           | \$0.00     |  |
| act Information                                             |                                 |                    |           | 90.00      |  |
| mation                                                      |                                 |                    |           | \$0.00     |  |
| eral Information                                            |                                 |                    |           | \$0.00     |  |
| ect Description                                             |                                 |                    |           | \$0.00     |  |
| cipal Artists                                               |                                 |                    |           | \$0.00     |  |
| idual Applicant                                             |                                 |                    |           | \$0.00     |  |
| ect Budget                                                  |                                 |                    |           | \$0.00     |  |
| oject Expenses                                              |                                 |                    |           | \$0.00     |  |
| oject Revenue                                               |                                 |                    |           | \$0.00     |  |
| hments                                                      |                                 |                    |           | \$0.00     |  |
| ission Summary                                              |                                 |                    |           | \$0.00     |  |
|                                                             |                                 |                    |           | \$0.00     |  |
| Applicant Profile                                           |                                 |                    |           | \$0.00     |  |
| art to PDF                                                  |                                 |                    |           | \$0.00     |  |
| PDF Viewer                                                  |                                 |                    | Subtotal: | \$0.00     |  |

Error! At least one expense must be entered. Please ensure values are entered in each column of the table.

46. The budget is a critical part of your application. GATE will calculate your eligible maximum grant, so both your expenses and income must be very accurate. Under expenses you can break your project into 3 sections if necessary. To start select your first general category from the drop down box.

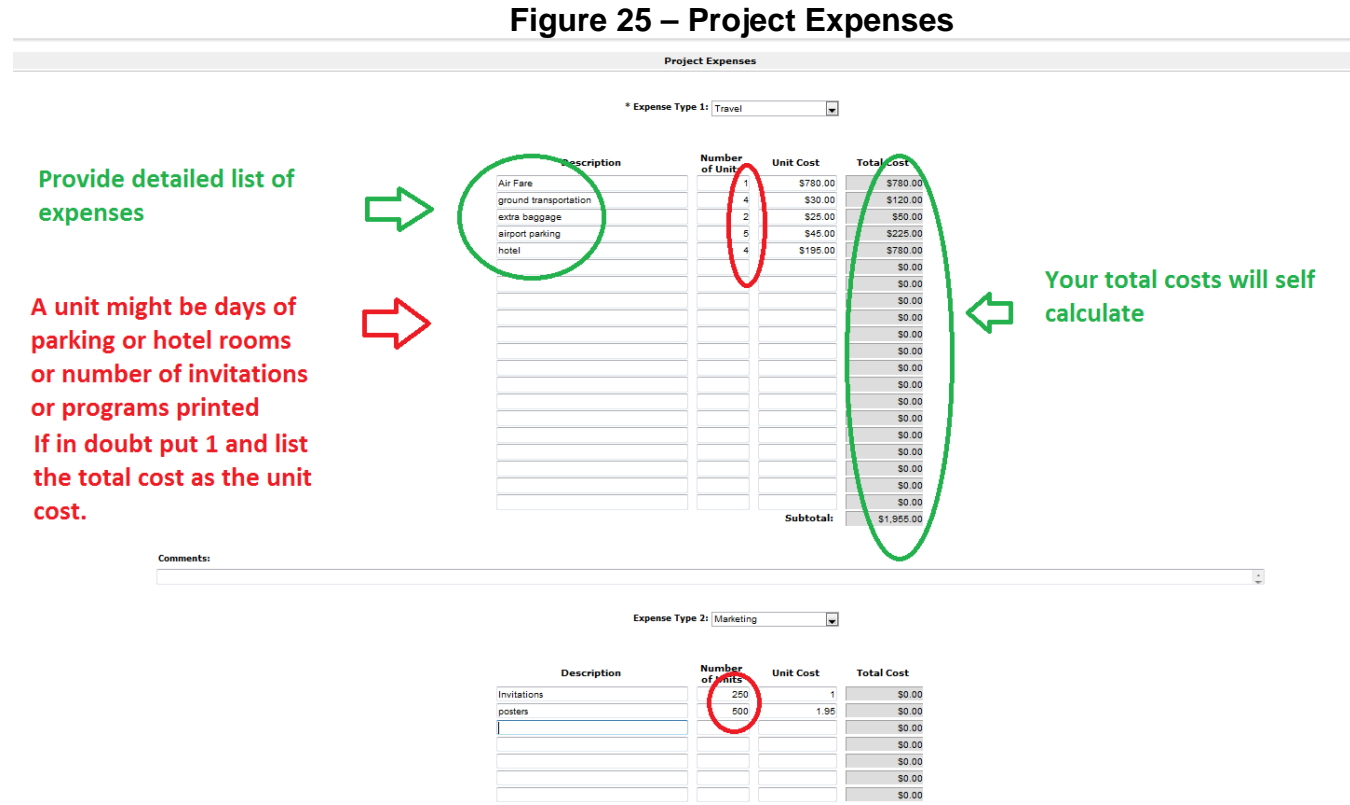

47. Now add the detailed breakdown of your expenses. To check your totals click save and the form will self-calculate. When you are finished click save and next.

Figure 26 – Project Revenue

|                           | Project Revenue        |            |                   |  |
|---------------------------|------------------------|------------|-------------------|--|
| Jenoustest                |                        |            |                   |  |
| nt Name:<br>digenous      | Non-AF.                | A Revenue  |                   |  |
| it Number:<br>188383      | Description            | Amount     | Funding<br>Status |  |
| Name:                     |                        |            | select 🔻          |  |
| lumber:                   |                        |            | select 🔻          |  |
| 5-14-063947               |                        |            | select 🔻          |  |
|                           |                        |            | select 🔻          |  |
| Foundation for            |                        |            | select V          |  |
| Application               |                        |            | select 🔻          |  |
|                           |                        |            | select 🔻          |  |
| n Overview                |                        |            | select 🔻          |  |
| nt Information            |                        |            | select 🔻          |  |
| Information at Contact    |                        |            | select 🔻          |  |
| tion                      |                        |            | select 🔻          |  |
| Information               |                        |            | select 🔻          |  |
| Description               |                        |            | select 🔻          |  |
| l Artists                 |                        |            | select V          |  |
| iai Applicant<br>ent      |                        |            | select V          |  |
| Budget                    | Total Non-AFA Revenue: | \$0.00     |                   |  |
| ct Expenses               |                        |            |                   |  |
| ect Revenue               |                        |            |                   |  |
| rien Summany              | Grant Amount Requested | \$3.000.00 |                   |  |
| Son Summary               |                        |            |                   |  |
| plicant Profile Comments: |                        |            |                   |  |
|                           |                        |            |                   |  |
| to PDF                    |                        |            |                   |  |
| Viewer                    |                        |            |                   |  |
| istration                 |                        |            |                   |  |
|                           | Save & Back            | ave        | Save & Next       |  |
|                           |                        |            |                   |  |

- 48. List all income sources for the project and indicate if they are pending or confirmed. The total of this revenue will be deducted automatically from your total expenses, leaving the amount requested from the AFA.
  - If the total amount requested is greater than the maximum grant allowed by the program you will receive an error message and will have to revise either your expenses or revenues or both to bring that amount down to the allowable limit.
- 49. Click Save & Next.
- 50. We are getting close to the end of the process. You will now be asked to attach information in support of your application. You must attach information if the Document Type is listed as "Required". Otherwise, you will not be able to submit your application. The other items listed are suggestions of information that might assist the AFA in assessing your application. To attach a document click on the name under Document Type and complete the attachment details page.
- 51. Name your document. Use the browse button to locate the file on your computer to add it to the application. Click Save and Back to List.

| 🍵 e.Forms                                                                           |        |                                                                                     |                                                                          |                                                                         |                                      |                                                      | Cogout                         |  |
|-------------------------------------------------------------------------------------|--------|-------------------------------------------------------------------------------------|--------------------------------------------------------------------------|-------------------------------------------------------------------------|--------------------------------------|------------------------------------------------------|--------------------------------|--|
| 🔔 indigenoustest                                                                    |        | Attachments                                                                         |                                                                          |                                                                         |                                      |                                                      |                                |  |
| AFA - Aboriginal Individual<br>Project Grant<br>Applicant Name:<br>Test, Indigenous |        | Please see the Helpful Res<br>For AUDIO/VIDEO recordings, email files as            | ources section of the <u>program g</u><br>attachments or downloadable li | <u>uidelines</u> for information or<br>nks to <u>aboriginalAFA@gov.</u> | n how to pro<br><u>ab.ca</u> . Links | epare attachments.<br>to streaming files are not acc | epted.                         |  |
| Applicant Number:<br>APP-16088383                                                   | Delete | e Document Type                                                                     |                                                                          | Required?                                                               | Downloa                              | d Document Description                               | Date Attached                  |  |
| TEST                                                                                | 8      | 01. Artist resume                                                                   |                                                                          | Yes                                                                     | <b>⊕</b>                             | Resume                                               | 2018/01/26                     |  |
| Project Number:<br>AFA-AIPG-14-063947                                               |        | 02. Detailed project description<br>03. Commission contract                         |                                                                          | Yes<br>No                                                               |                                      |                                                      | No Attachment<br>No Attachment |  |
| Alberta Foundation for                                                              |        | 04. Proof of acceptance and detailed description, schedule, and budget for the tra  | ining program                                                            | No                                                                      |                                      |                                                      | No Attachment                  |  |
| the Arts Application<br>Form                                                        |        | 05. Alternate training choices with detailed description, schedule and budget for e | <u>each</u>                                                              | No                                                                      |                                      | -                                                    | No Attachment                  |  |
|                                                                                     |        | 07. Marketing plan                                                                  |                                                                          | No                                                                      |                                      |                                                      | No Attachment                  |  |
| Program Overview                                                                    |        | 08. Letter of reference                                                             |                                                                          | No                                                                      |                                      |                                                      | No Attachment                  |  |
| Contact Information                                                                 |        | 09. Resumes for other principal artists                                             |                                                                          | No                                                                      |                                      |                                                      | No Attachment                  |  |
| Applicant Contact                                                                   |        | 10. Support materials                                                               |                                                                          | No                                                                      |                                      |                                                      | No Attachment                  |  |
| Information                                                                         |        | 11. Void cheque and Direct Deposit form                                             | Attachments                                                              | No                                                                      |                                      |                                                      | No Attachment                  |  |
| Project Description                                                                 |        |                                                                                     | Back                                                                     | Next                                                                    |                                      |                                                      |                                |  |
| Individual Applicant                                                                |        |                                                                                     |                                                                          |                                                                         |                                      |                                                      |                                |  |
| Agreement                                                                           |        |                                                                                     |                                                                          |                                                                         |                                      |                                                      |                                |  |
| Project Expenses                                                                    |        |                                                                                     |                                                                          |                                                                         |                                      |                                                      |                                |  |
| Project Revenue                                                                     |        |                                                                                     |                                                                          |                                                                         |                                      |                                                      |                                |  |
| Attachments                                                                         |        |                                                                                     |                                                                          |                                                                         |                                      |                                                      |                                |  |
| Submission Summary                                                                  |        |                                                                                     |                                                                          |                                                                         |                                      |                                                      |                                |  |
| View Applicant Profile                                                              |        |                                                                                     |                                                                          |                                                                         |                                      |                                                      |                                |  |
| Export to PDF<br>Get PDF Viewer                                                     |        |                                                                                     |                                                                          |                                                                         |                                      |                                                      |                                |  |
| Back to Submissions List                                                            |        |                                                                                     |                                                                          |                                                                         |                                      |                                                      |                                |  |

#### Figure 27 – Attachments, completed

52. A red X appears next to the Document Type once you have successfully attached your information. Attach the remaining information required for your application and click Next.

| 🇯 e.Forms                                    |                    |                         |         |          |                |           |
|----------------------------------------------|--------------------|-------------------------|---------|----------|----------------|-----------|
| 👃 indigenoustest                             | Submission Summary |                         |         |          |                |           |
| AFA - Aboriginal Individual<br>Project Grant | Complete           | Page                    |         | La       | st Updated     | Mandatory |
| Applicant Name:                              |                    | Program Overview        |         | No       | Input Required | No        |
| Test, Indigenous                             | ~                  | Applicant Information   |         | 201      | 18/01/26       | Yes       |
| Applicant Number:<br>APP-16088383            | ~                  | Contact Information     |         | 201      | 18/01/26       | Yes       |
| Project Name:                                | 1                  | Applicant Contact Infor | mation  | 201      | 18/01/26       | Yes       |
| Project Number:                              | 1                  | General Information     |         | 201      | 18/01/26       | Yes       |
| AFA-AIPG-14-063947                           | 1                  | Project Description     |         | 201      | 18/01/26       | Yes       |
| Alberta Foundation for                       | 1                  | Principal Artists       |         | 201      | 18/01/26       | Yes       |
| the Arts Application<br>Form                 | 1                  | Individual Applicant Ag | reement | 201      | 18/01/26       | Yes       |
|                                              |                    | Project Budget          |         | No       | Input Required | No        |
| Program Overview                             | 1                  | Project Expenses        |         | 201      | 18/01/26       | Yes       |
| Contact Information                          |                    | Project Revenue         |         | No       | Input Required | No        |
| Applicant Contact                            | 1                  | Attachments             |         | 201      | 18/01/29       | Yes       |
| General Information                          |                    |                         |         |          |                |           |
| Project Description                          |                    |                         | Back    |          | Next           |           |
| Individual Applicant                         |                    | L                       | Euror   | In DDE   |                |           |
| Agreement<br>Project Budaet                  |                    |                         | Get PD  | E Viewer |                |           |
| Project Expenses                             |                    |                         | 0000    |          |                |           |
| Project Revenue                              |                    |                         | Su      | bmit     |                |           |
| Submission Summary                           |                    |                         |         |          |                |           |
| View Applicant Profile                       |                    |                         |         |          |                |           |
| Export to BDE                                |                    |                         |         |          |                |           |
| Get PDF Viewer                               |                    |                         |         |          |                |           |
| Back to Submissions List                     |                    |                         |         |          |                |           |

Figure 28 – Submission Summary

This is the final page of the application! This page acts as a checklist. If you have completed everything correctly you will see a row of green check marks by each Page name. If there are any errors or omissions you will see a red X by that Page name. Before you can submit your grant you must return to those pages and fill in any missing information. Click on the Page name and it will return you to that page.

53. Once you have made any necessary corrections and see all green check marks on your list the submit button will be activated. Click the Export to PDF button before if you want to create a PDF copy of your application for your records. Click Submit. You will receive an e-mail confirmation that your application has been received and is ready for review by the AFA.

Once you have submitted your application you will be returned to your submissions list. Please note your application number in case you need to contact staff about your grant. You will also see the official application submission date.

If you are having problems please contact your Program Consultant and we will do our best to help you through the system.